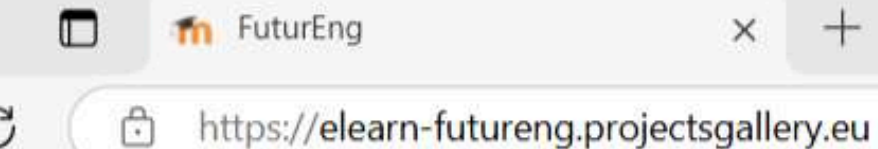

R

FULUSENC

1º Passo: Aceda ao URL

## 2º Passo: Crie uma nova conta

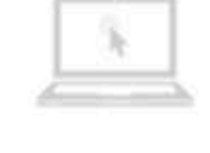

We host

your MOODLE

Moodle hosting in a powerful cloud infrastructure

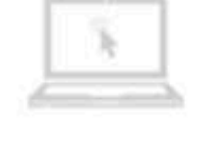

### Consulting

for your company

Moodle consulting and training for you

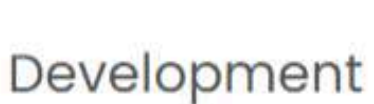

themes and plugins

We develop themes and plugins as your desires

#### Available courses =

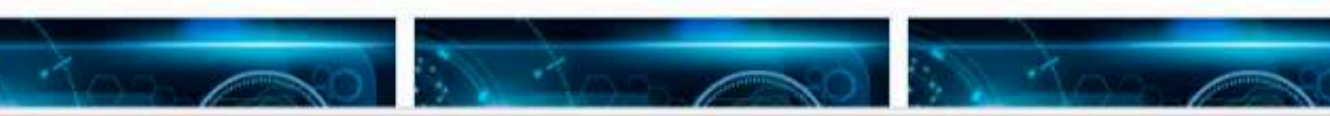

|              |                              |                   | Q     | ⊙   ☆ | (}   {≥ |  |
|--------------|------------------------------|-------------------|-------|-------|---------|--|
|              |                              |                   |       |       |         |  |
| Acc<br>Useri | ess to the platform<br>name  |                   | 6     |       |         |  |
|              | Username                     |                   |       |       |         |  |
| Pass         | word                         |                   |       |       |         |  |
| -            | Password                     |                   |       |       |         |  |
| Forgo        | otten your username or passw | vord?<br>New acco | unt   |       |         |  |
|              |                              | Log in as a g     | guest |       |         |  |
|              |                              |                   | 2     |       |         |  |
| nt           | Support                      |                   |       |       |         |  |
|              | we give you<br>answers       |                   |       |       |         |  |
| nd           | MOODLE specialized support   |                   |       |       |         |  |

## FULUSENC

| Choose your userna | me ana passv |                                                                                                    |
|--------------------|--------------|----------------------------------------------------------------------------------------------------|
| Username           | 0            |                                                                                                    |
|                    |              | The password must have at least 8 characters, at least 1 digit(s), o<br>alphanumeric character(s) such as as *, -, or # |
| Password           | 0            |                                                                                                    |
| More details -     |              |                                                                                                    |
| Email address      | 0            |                                                                                                    |
| Email (again)      | 0            |                                                                                                    |
| First name         | 0            |                                                                                                    |
| Surname            | 0            |                                                                                                    |
| City/town          |              | Insert your University and Town                                                                                         |
| Country            |              | Select a country Important to Insert ye                                                                                 |

# es campos com Collapse all es at 1 lower case letter(s), at least 1 upper case letter(s), at least 1 non-Country ٥

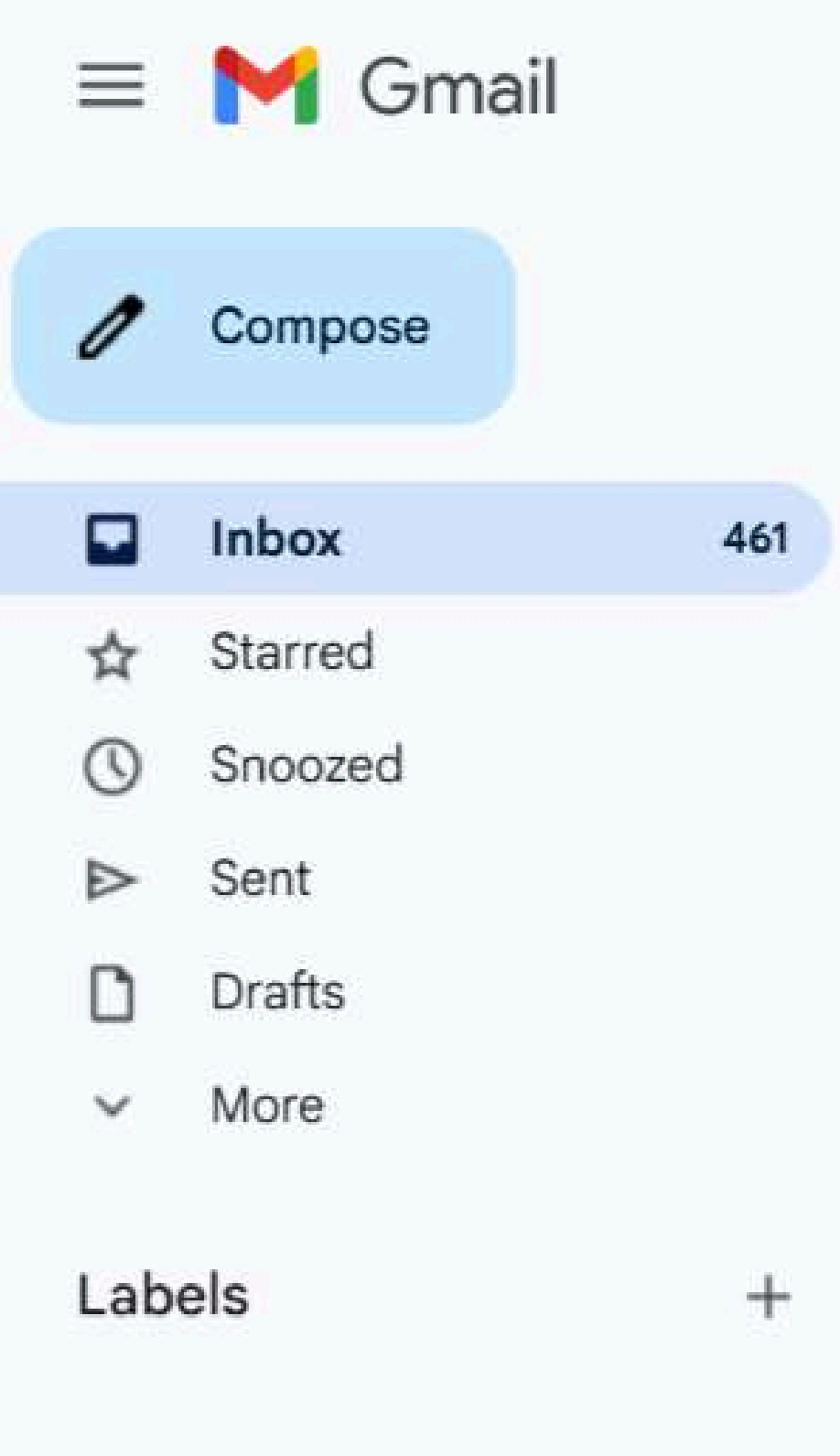

Q Search mail

←

100

#### P' ÷ + $\bigcirc$ -

## FuturEng: account confirmation Inbox ×

Admin User (via FuturEng) <noreply@elearn-futureng.projectsgallery.eu> to me 💌

Hi Christina Nathanailidi,

A new account has been requested at 'FuturEng' using your email address.

To confirm your new account, please go to this web address:

https://elearn-futureng.projectsgallery.eu/login/confirm.php?data=YnFWTP4JfiuEHQ5/christina08

In most mail programs, this should appear as a blue link which you can just click on. If that doesn't work, then cut and paste the address into the address line at the top of your web browser window.

## Por favor, tenha em conta que algumas vezes o e-mail vai parar à pasta do Spam, por isso, se não o receber, confirme essa pasta.

Admin User

맖

## 5º Passo: Aceda ao seguinte link

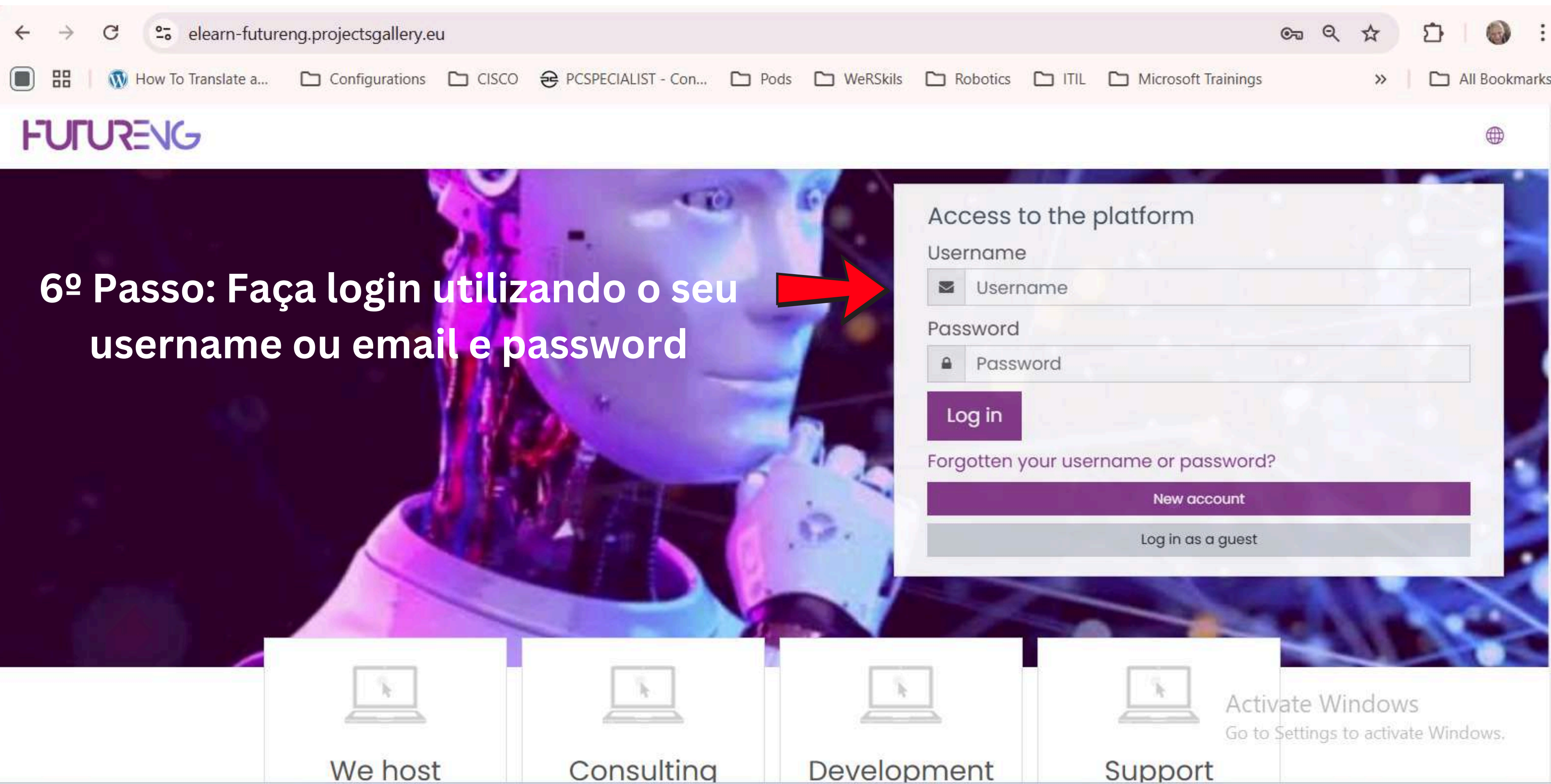

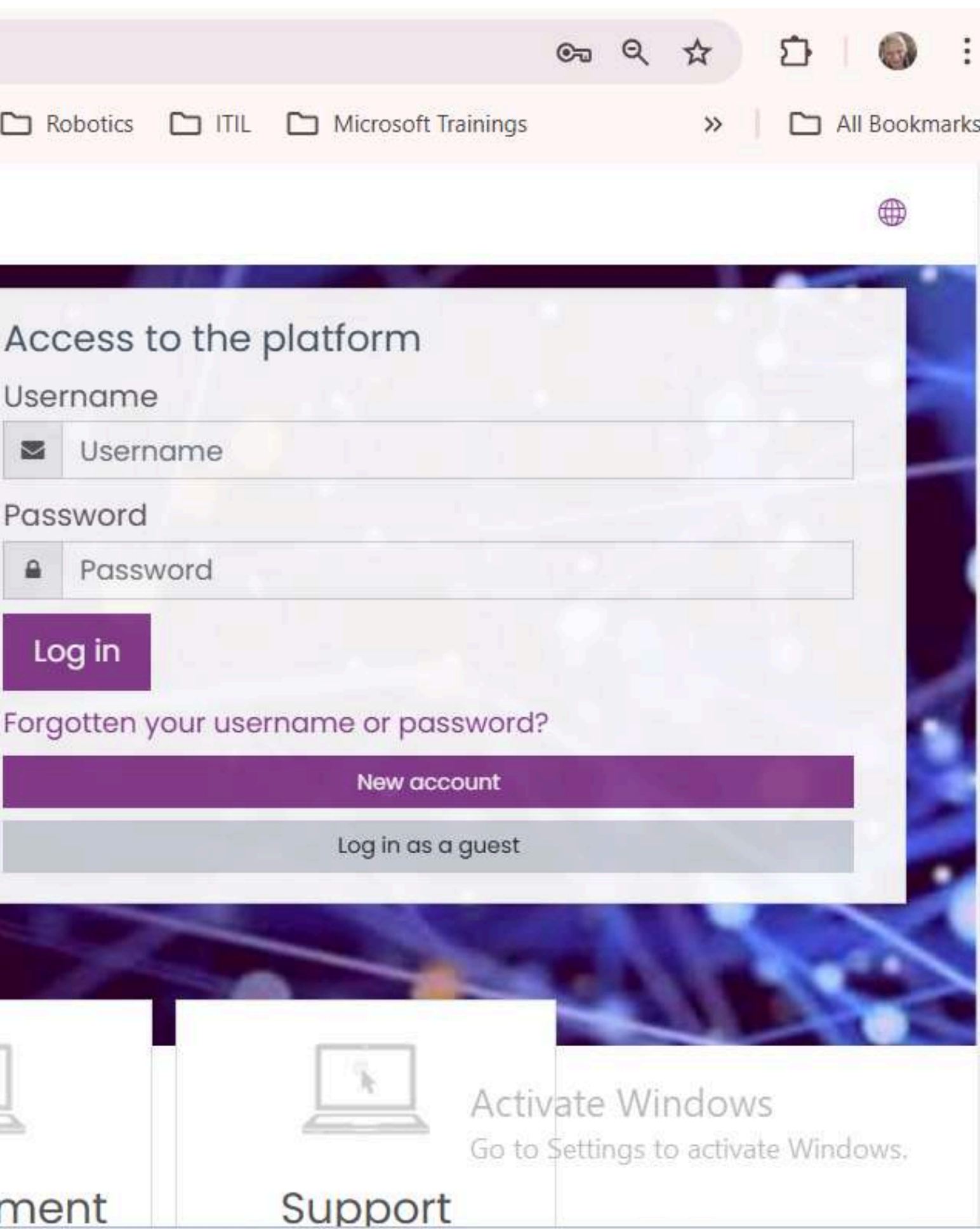

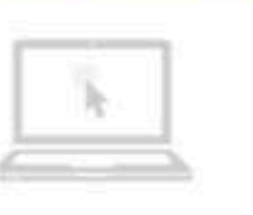

| - De |  |   |
|------|--|---|
| 1.00 |  | - |
|      |  |   |
|      |  |   |

#### FULLENC =

(?) Dashboard

A Site home

Calendar

Private files

# 7º Passo: Selecione a língua que prefere 🛛 📥 🔍 🔿

#### FuturEng 8º Passo: Selecione os módulos na língua que preferir Dashboard Courses Go Search courses FULLYENG FULUSENC FULUSENG Ateities inžinierių Moldando os Engenheiros Подготовка на инженерите на бъдещето do Amanhã rengimas Português lietuviu българ Miscellaneous Miscellaneous Miscellaneous Miscellaneous Online Learn - FuturEng Online Learn - FuturEng Online Learn - FuturEng a, a a, a, Access Access Access

Accessibility settings

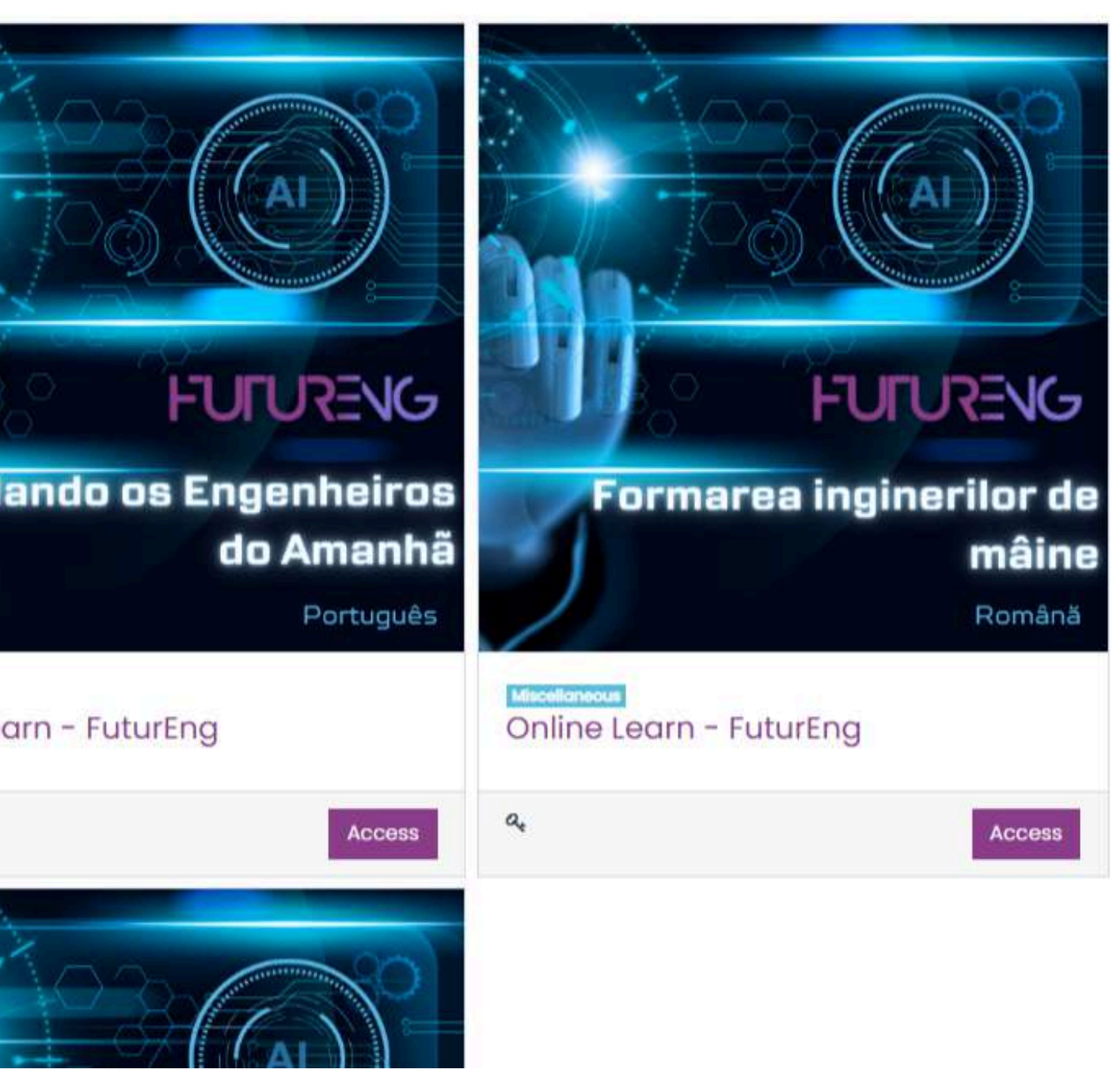

503 -

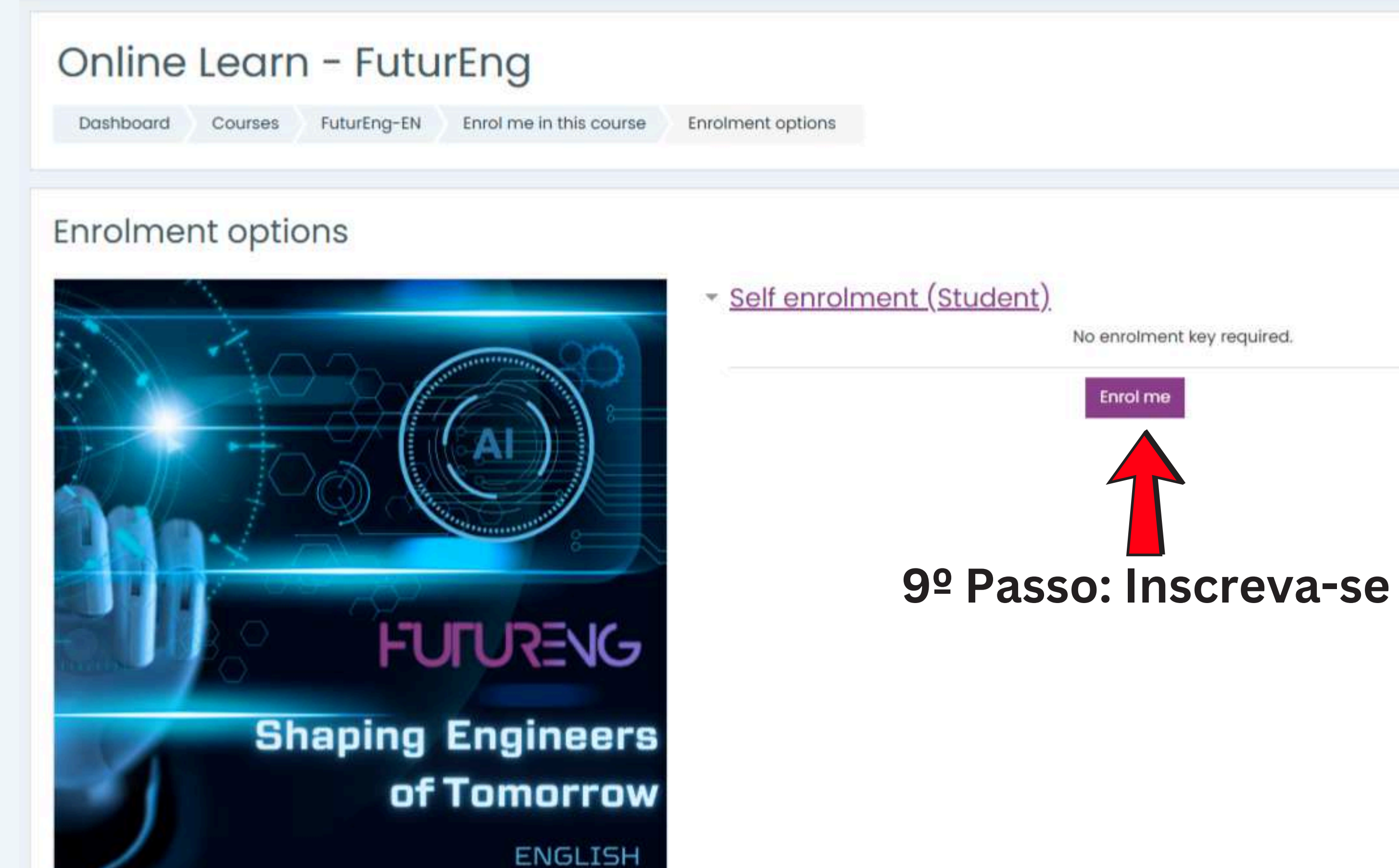

Miscellaneous Online Learn - FuturEng

|  | - | _ |     |
|--|---|---|-----|
|  |   |   | 10- |
|  |   |   |     |
|  |   |   | C   |

I

| E Course sections |  |
|-------------------|--|
| A Participants    |  |
| & Badges          |  |
| ☆ Competencies    |  |
| ⊞ Grades          |  |
| (?) Dashboard     |  |
|                   |  |
| 🖽 Calendar        |  |
| 영 My courses      |  |
| Private files     |  |
|                   |  |

# Online Learn - FuturEng Doshboard My courses 10<sup>Q</sup> Passo: Selecione os Módulos, WebQuest e Quizzes

| You are en | arolled in the course.                                                      |  |
|------------|-----------------------------------------------------------------------------|--|
| 88 /       | Announcements                                                               |  |
|            | Module 1: Introduction to course<br>Topic's progress                        |  |
|            | WebQuest: Exploring deep tech enablers for Industry 5.0<br>Topic's progress |  |
|            | WebQuest: Advanced Robotics and Human - Robot Collaboration                 |  |
|            | WebQuest: Artificial Intelligence and Machine Learning in Industry<br>5.0   |  |

## 4 P N

£23 -

×

#### Module 2: Deep Tech enablers for Industry 5.0

Topic's progress

#### WebQuest: Internet of Things (IoT) and Edge Computing in Industrial Transformation

Topic's progress

#### Module 3: AI for Industry 5.0

Topic's progress

#### WebQuest: Prompt Engineering

Topic's progress